### BAB 4

# Hasil dan Pembahasan

Bab ini berisikan penjelasan yang diperoleh dari proses penelitian yang telah dilakukan berdasarkan rumusan masalah dan tujuan penelitian yang diajukan sebelumnya, yaitu: 1) Melakukan setting jaringan, 2) Simulasi *Remote Access Trojan (RAT)*, 3) Konfigurasi keamanan data, 4) Hasil pengujian *Remote Access Trojan (RAT)*.

### 4.1 Settingan Jaringan Router

#### 4.1.1 Melakukan Pengaturan IP Network

Sebelum melakukan konfigurasi ke sistem, terlebih dahulu digunakan aplikasi WinBox versi 3.18. Dalam simulasi ini menggunakan 2 (dua) buah laptop yaitu laptop attacker (penyerang) dan laptop korban, juga menggunakan 2 (dua) buah MikroTik router jenis Router RB931-2nD sebagai Router A untuk laptop attacker dan RB951Ui Versi 6 untuk laptop attacker sebagai Router B untuk Settingan laptop korban. dimulai dengan aplikasi Winbox dengan mengkoneksikan admin user untuk membuat IP Address di laptop attacker dengan alamat IP Address adalah 192.168.3.1 dan IP Address laptop korban adalah 192.168.2.1 dalam gambar berikut :

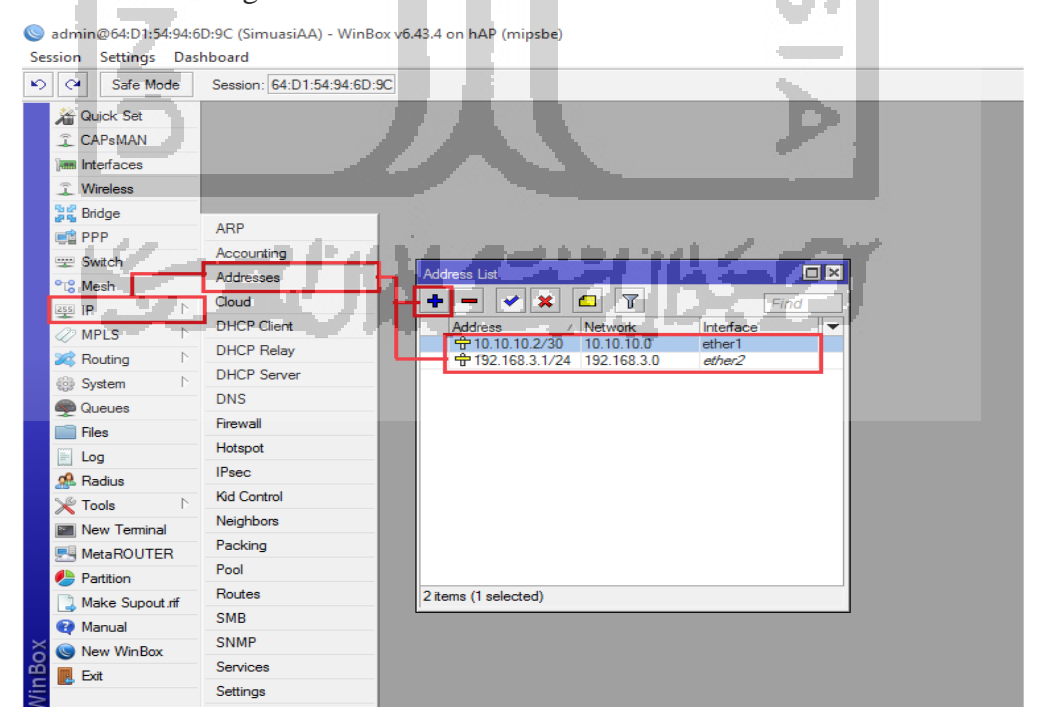

Gambar 4. 1 Setting IP Address Laptop Attacker

| Addres  | is List        |             |               |
|---------|----------------|-------------|---------------|
| +       | - 🖉 🔛 [        | ~ 7         | Find          |
| Ac      | ddress 🛆       | Network     | Interface 🗸 🗸 |
| -8      | 10.10.10.1/30  | 10.10.10.0  | ether1        |
| -8      | 192.168.2.1/24 | 192.168.2.0 | ether2        |
|         |                |             |               |
|         |                |             |               |
|         |                |             |               |
|         |                |             |               |
|         |                |             |               |
|         |                |             |               |
|         |                |             |               |
|         |                |             |               |
|         |                |             |               |
|         |                |             |               |
|         |                |             |               |
|         |                |             |               |
| 2 items | 1              |             |               |
| 1       |                |             |               |

Gambar 4. 2 Setting IP Address Laptop Korban

Tahap selanjutnya kita akan menyambungkan ke IP router baik laptop korban dengan Destination-Address 192.168.3.0/24, Gateway 10.10.10.2 dan laptop attacker dengan Destination-Address 192.168.2.0/24, Gateway 10.10.10.1, terlihat dalam topologi berikut :

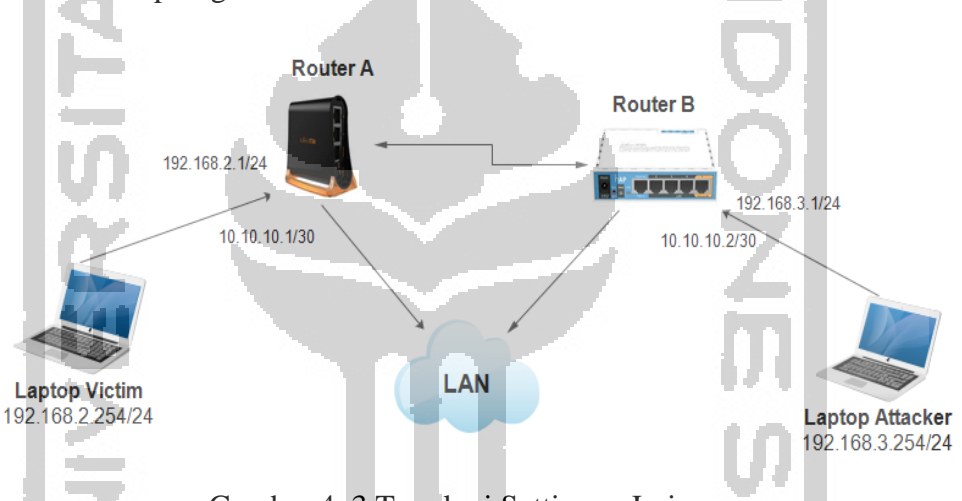

Gambar 4. 3 Topologi Settingan Jaringan

IP Address pada suatu Port Router bisa juga dapat berarti Gateway pada Network. IP Gateway biasa dijadikan sebagai target dari suatu aktivitas serangan pada jaringan lokal sesuai tab informasi IP Address List masing-masing laptop. Setelah pembuatan IP Address tahap selanjutnya membuat IP Routing untuk menghubungkan ke router baik router A dan router B.

## 4.1.2 Melakukan Settingan Jaringan Router

Tahap berikutnya melakukan settingan jaringan IP Router baik pada Router A dengan IP Route 10.10.10.1/30 sebagai ether1 status DAC (*Dynamic Active Connected*) dan IP Route 192.168.2.1/24 sebagai ether2 status DAC dan Router B dengan IP Route 10.10.10.2/30 sebagai ether1 status DAC (*Dynamic Active Connected*) dan IP Route 192.168.3.1/24 sebagai ether2 status DAC. DAC artinya menunjukkan ether yang aktif dan mempunyai IP Route, sedangkan AC (*Active Static*) artinya ada sebuah *route static*.

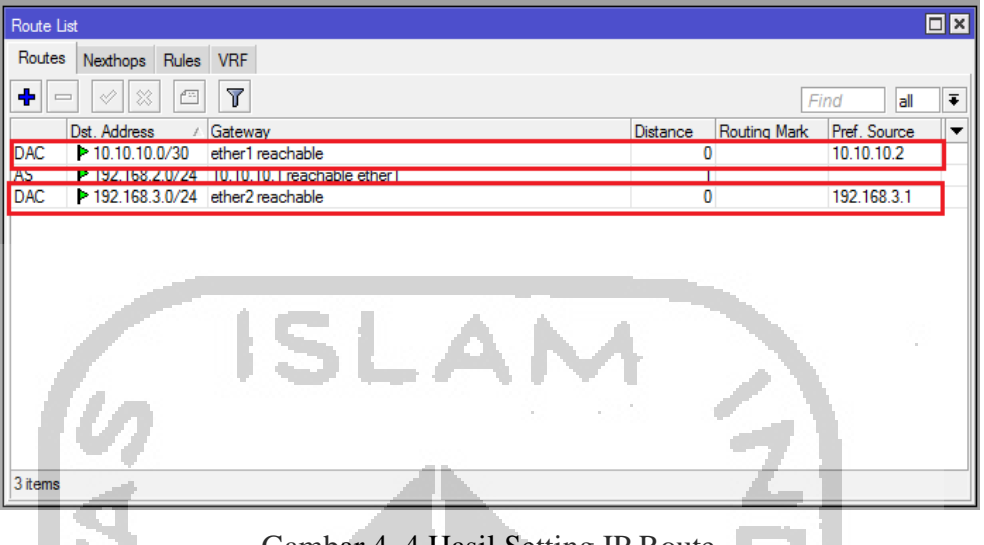

Gambar 4. 4 Hasil Setting IP Route

Untuk mengetahui setting jaringannya berhasil dilakukan koneksi lokal dengan membuka Command Prompt lalu ping IP laptop baik laptop korban dan laptop attacker. Jika statusnya udah reply berarti settingannya sudah bisa diakses IP Address secara static.

| C:4.                                    | Administrator: Command Prompt                                                                                                    |                                                                                                    | - ÉTI  | × |
|-----------------------------------------|----------------------------------------------------------------------------------------------------|----------------------------------------------------------------------------------------------------|--------|---|
| C:\\<br>Pin<br>Rep<br>Rep<br>Rep<br>Rep | <pre>vindows\system32&gt;ping 192.168.3. ging 192.168.3.1 with 32 bytes o ly from 192.168.3.1: bytes=32 ti ly from 192.168.3.1: bytes=32 ti ly from 192.168.3.1: bytes=32 ti ly from 192.168.3.1: bytes=32 ti g statistics for 192.168.3.1:</pre>                                          | 1<br>me=1ms TTL=64<br>me<1ms TTL=64<br>me<1ms TTL=64<br>me<1ms TTL=64<br>me<1ms TTL=64                                             | A I S  |   |
| App<br>C:\\<br>Pin<br>Rep<br>Rep<br>Rep | Packets: Sent = 4, Received = 4<br>coximate round trip times in mil<br>Minimum = 0ms, Maximum = 1ms, A<br>Vindows\system32>ping 192.168.2.<br>ging 192.168.2.1 with 32 bytes o<br>ly from 192.168.2.1: bytes=32 ti<br>ly from 192.168.2.1: bytes=32 ti<br>ly from 192.168.2.1: bytes=32 ti | <pre>, Lost = 0 (0% ] li-seconds: verage = 0ms 1 f data: me&lt;1ms TTL=63 me&lt;1ms TTL=63 me&lt;1ms TTL=63 me&lt;1ms TTL=63</pre> | loss), |   |
| Pin<br>App<br>C:\                       | g statistics for 192.168.2.1:<br>Packets: Sent = 4, Received = 4<br>roximate round trip times in mil<br>Minimum = Oms, Maximum = Oms, A<br>Windows\system32>                                                                                                    | , Lost = 0 (0% ]<br>li-seconds:<br>verage = 0ms                                                                                    | loss), | ~ |

Gambar 4. 5 Setting IP Berhasil Dilakukan

Selanjutnya dilakukan penyesuaian pada terminal di Winbox untuk mengetahui status daripada IP Host setelah dilakukan pembuatan IP Route di Laptop attacker yang terlihat pada gambar berikut :

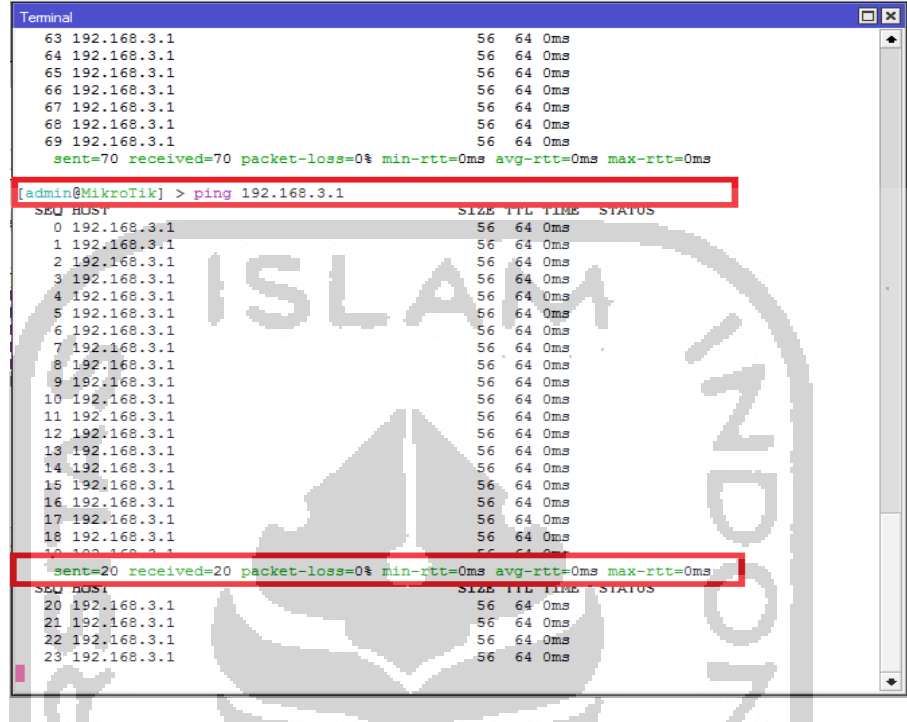

Gambar 4. 6 Status Terminal Winbox

Untuk mengetahui trafic port masing-masing jaringan dari Router A dan Router B melalui tab Interface List di Winbox, informasinya menunjukkan port di ether1 dan ether2 telah berjalan (Running) yang ditampilkan dalam kecepatan kbps masing-masing port.

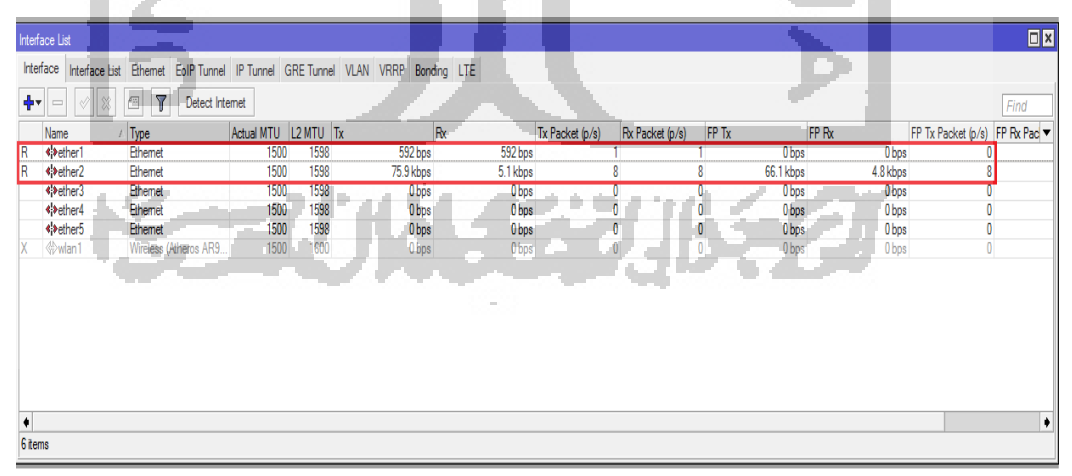

Gambar 4. 7 Hasil Traffic Port Interface List

## 4.1.3 Simulasi Remote Access Trojan (RAT)

Untuk mengetahui cara kerja dan deteksi serangan RAT dengan melakukan pembuatan *malware* jenis trojan dengan menggunakan tools njRAT v0.6.4,

dimana dalam simulasi ini file njRAT yang digunakan sebagai contoh dalam simulasi ini. Tahap pembuatan *malware* jenis trojan ini dilakukan di laptop attacker dengan menggunakan alamat IP Address Host 192.168.3.254 dengan port 80 dan nama **Victim Hacked** dengan nama file .exe adalah **sss.exe**, seperti gambar berikut :

| 🏮 nj  | jRAT v0.6.4 | Port[ 80 ]                | Online[1]                    | Selected[0]             |                     |                       |                                                                                                    |    | - 🗆             | $\times$ |
|-------|-------------|---------------------------|------------------------------|-------------------------|---------------------|-----------------------|----------------------------------------------------------------------------------------------------|----|-----------------|----------|
|       | Name        |                           | PC                           | User Install Date Co    | ountry Operat       | ting system Ca        | m Ver. Ping                                                                                                    | Ac | tive Window     |          |
|       |             |                           |                              |                         |                     |                       | =                                                                                                    |    |                 |          |
|       |             | e Files                   |                              |                         | <b>Q</b> (1947-044) |                       | 1 (Selection(C)                                                                                                    |    |                 |          |
|       |             | Tesis keker               | TANGGAL 7                    | Builder                 |                     | A                     | × Contraction                                                                                                    |    |                 |          |
|       |             | 20/92/2019                |                              | Host                    | Port                | Icon                  |                                                                                                    |    | - <b>-</b> - 22 |          |
|       | L Z         |                           |                              | 192.168.3.254           | 80                  | Protect Process [B    | SOD]                                                                                                    | ٩. |                 |          |
|       | 8           | Tesis kusto<br>Yeni an Us | jadi 30 Jar<br>Ied last time | VicTim Name<br>HacKed   |                     | Randomize Stub        |                                                                                                    |    |                 |          |
|       |             | an di                     | 7,00                         |                         |                     | Registy StarUp        | - 19 A                                                                                                    |    |                 |          |
|       |             | Progress-                 | 17154-Nani                   | ExeName<br>RAT eve      | Copy                |                       | and the second second s | 2  |                 |          |
|       |             | Person or a               |                              | Directory               |                     |                       | -roff                                                                                                    | F  |                 |          |
|       |             |                           |                              | %TEMP%                  | •                   | Build                 | The the                                                                                                    |    |                 |          |
|       |             | Decument1                 |                              |                         |                     | Alkara a              |                                                                                                    |    |                 |          |
|       |             | 21,02,2019                | 7.52                         |                         |                     |                       | Vic Tink Control                                                                                                    |    |                 |          |
|       |             |                           |                              | A                       |                     | Br B                  |                                                                                                    | 2  |                 |          |
|       |             |                           |                              |                         |                     | ¥                     | ExeName                                                                                                    | 0  |                 | Сору     |
| [User | s] [Show    | Logs] [Bu                 | ilder] Sett                  | tings   [About ] 🔲 View | Connections[1] Up   | load [0 Bytes] Downlo | ad [0 Bytes]                                                                                                    |    |                 |          |

Gambar 4. 8 Hasil Builder RAT

Tahap selanjutnya file **sss.exe** di copy ke laptop korban dengan double klik di desktop korban, maka akan tampil di tools njRAT dengan nama **?victim\_BE4088BD**, IP Address 192.168.2.254, jenis PC Intel, User Asus, Tanggal Install tercantum dan informasi Operating System.

| 👳 njRAT v0.6.4 🛛 Po | ort[80] Online   | e[1] Sele | cted[0]          |         |                                 |                   | -         | - 0           | Х          |
|---------------------|------------------|-----------|------------------|---------|---------------------------------|-------------------|-----------|---------------|------------|
| Name                | In Pred          | PC U      | ser Install Date | Country | Operating system                | Cam \             | /er. Ping | Active Window |            |
| ? victim_BE4088BD   | 192.168.2.254    | INTEL A   | SUS 2019-02-21   | -       | Win 8.1 Single Language SP0 x64 | Yes 0             | .6.4 00   |               |            |
|                     |                  |           |                  |         | Knogkjuastkjuatkstjins          | a luiksa          |           |               |            |
| Available F         | iles             |           |                  |         |                                 |                   |           |               |            |
|                     | ris kelsen (TAHG |           | 1474 5           | ы.      | (C                              |                   |           | an Vec Pag A  | ative Wite |
| - 1 De              | e 101            | ~         |                  | -       |                                 | ь. <sup>с</sup> . |           | [             |            |

Gambar 4. 9 Proses RAT berhasil di remote

Analisis *Remote Access Trojan* (RAT) dalam hal ini jenis *malware* njRAT pada laptop korban setelah berhasil di ambil alih oleh laptop attacker yang bisa meremote laptop korban, bukti digital yang didapatkan berupa data-data File Manager, Run File, Remote Desktop, Remote Cam, Microphone, Remote Shell, Process Manager, Registry, Keylogger, Open Chat, Get Password, Server (Update, Uninstall, Restart, Close, Disconnect, Rename), dan Open Folder.

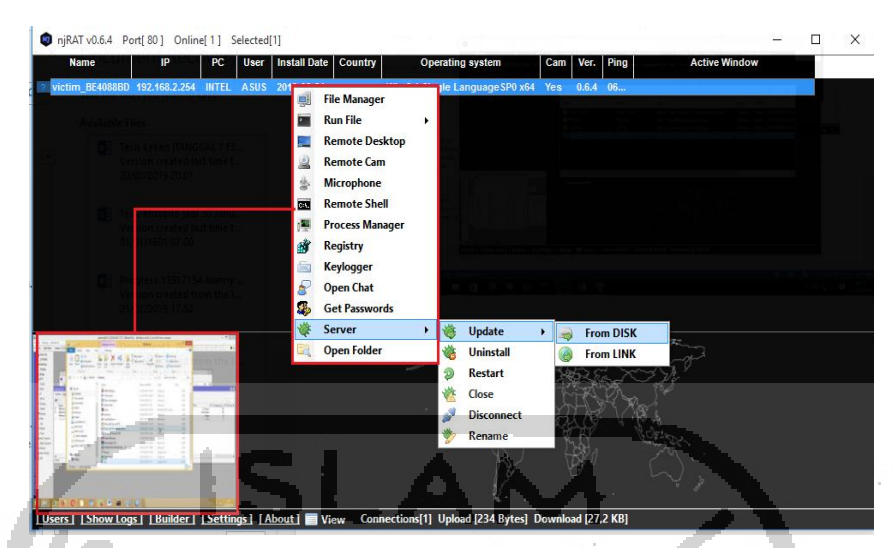

Gambar 4. 10 Hasil Bukti Digital Laptop Korban

Diantaranya contoh sebahagian dari hasil *Remote Access Trojan* (RAT) digambarkan dalam gambar-gambar dibawah ini :

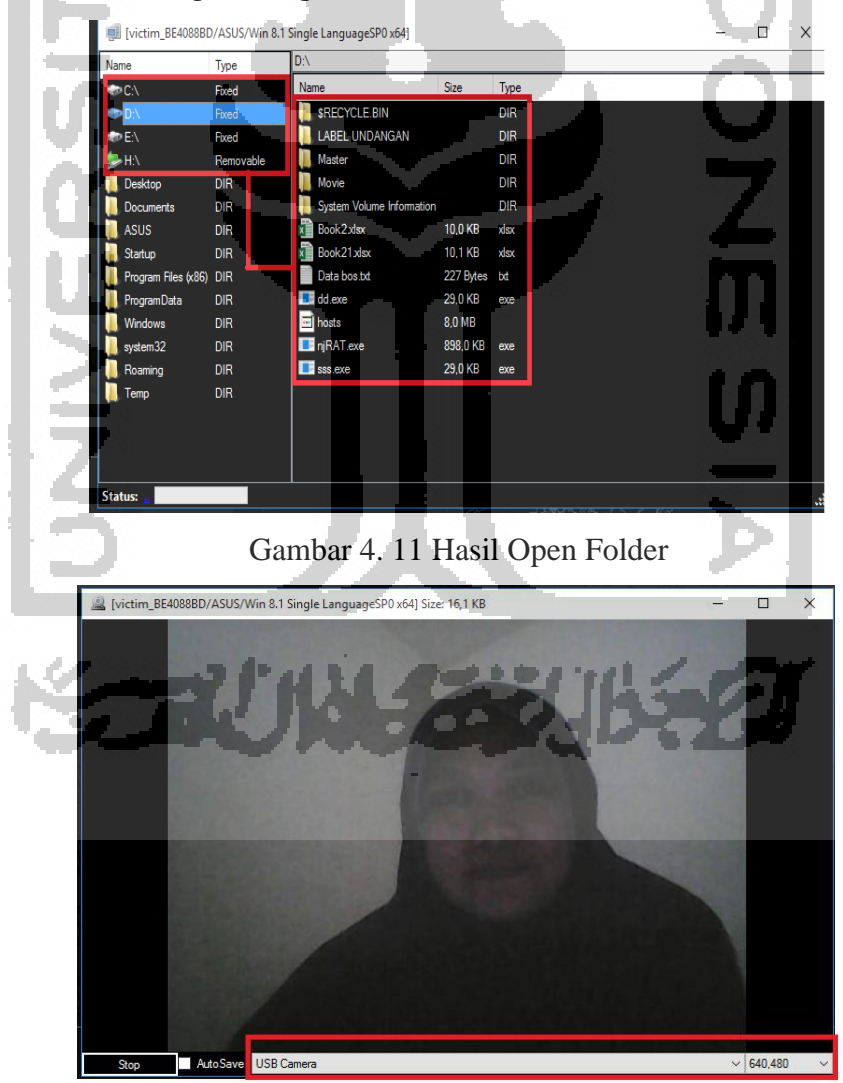

Gambar 4. 12 Hasil Remote Cam

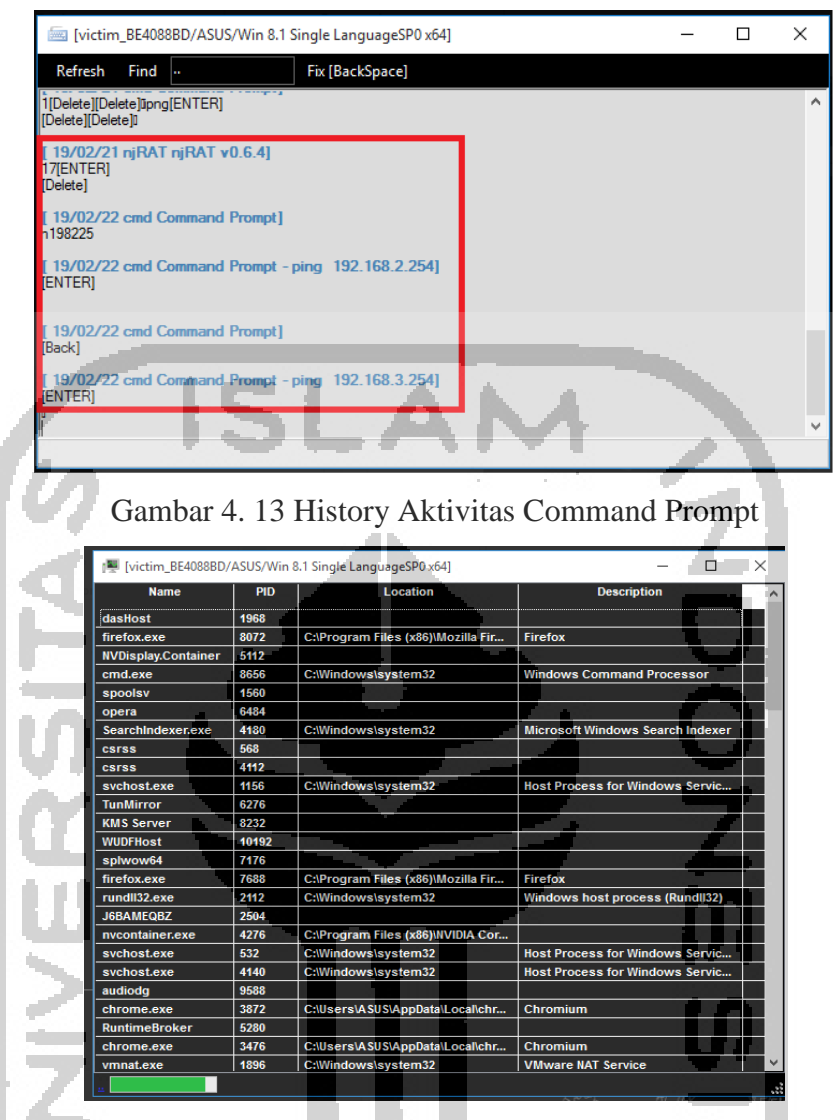

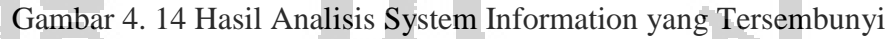

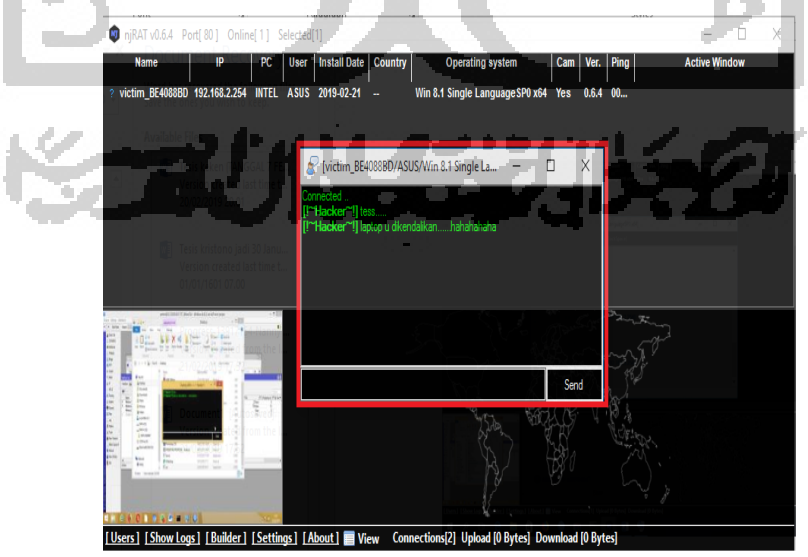

Gambar 4. 15 Hasil Open Chat

| njRAT v0.6.4 Port[80] Online[1] Selecte     Name IP PC Use | d[1]<br>  Install Date   Country                                                                                                    | Operating sys                                                               | stem Cam Ver. Ping                        | Active Window                  |             |
|------------------------------------------------------------|----------------------------------------------------------------------------------------------------|-----------------------------------------------------------------------------|-------------------------------------------|--------------------------------|-------------|
| ? victim_BE4088BD 192.168.2.254 INTEL ASU                  | S 2019-02-21                                                                                                    | Win 8.1 Single Langu                                                        | ageSP0 x64 Yes 0.6.4 00                   |                                |             |
|                                                            |                                                                                                    | 24 Conference<br>24 Excellence<br>23 Second das Propie<br>24 Action Francis |                                           |                                |             |
| Tesis keken (TANGGAL 7 FE                                  | 🚯 Passwords                                                                                                    |                                                                             |                                           | – 🗆 X                          |             |
| 20/02/2012 20.01                                           | User                                                                                                    | Pass                                                                        | URL                                       | App USER                       |             |
| and the second second second second                        | 13917154                                                                                                    | 13917154                                                                    | https://tagihan.uii.ac.id/index.php/login | Chrome [victim_BE4088BD/A      | รเ          |
| Virsion created last time t                                | 9 2vs23m                                                                                                    | uganxq<br>r5f7zj                                                            | http://superhotspot.co.id/login           | Chrome Victim_BE4088BD/A       | SL          |
| 01/01/15010/200                                            | Snanystimednp@gmail.                                                                                                    |                                                                             | https://accounts.google.com/ServiceLo     | gin .Chrome [victim_BE4088BD/A | SI          |
| I Findrets 13 17154-Nanny                                  |                                                                                                    |                                                                             |                                           |                                |             |
| Verrior created from the I<br>21/02/2019 17.52             |                                                                                                    | 200                                                                         |                                           | ar 23 i                        |             |
| and the Mark Market Proven                                 |                                                                                                    |                                                                             |                                           |                                |             |
|                                                            | Passwords(4)                                                                                                    |                                                                             |                                           | 100 C                          | <u>&gt;</u> |
|                                                            | Tablicitas( )                                                                                                    |                                                                             |                                           | -01                            |             |
|                                                            | and the second second s |                                                                             |                                           |                                |             |
|                                                            |                                                                                                    |                                                                             | The address of the                        | 8                              |             |
|                                                            |                                                                                                    |                                                                             |                                           | M. C. C.                       |             |
|                                                            |                                                                                                    |                                                                             | La La L                                   |                                |             |
|                                                            |                                                                                                    |                                                                             |                                           |                                |             |
| Users] [Show Logs] [Builder] [Settings] [                  | About ] View Conn                                                                                                    | ections[1] Upload [8                                                        | Bytes] Download [8 Bytes]                 |                                |             |

Gambar 4. 16 Hasil History Get Password

# 4.1.4 Konfigurasi Keamanan Data

Melakukan keamanan data daripada laptop korban maka perlu memasang firewall di IP Address laptop korban dengan cara menentukan IP Address di aplikasi Winbox  $\rightarrow$  IP  $\rightarrow$  Firewall dengan IP Address Src Address : 192.168.2.254 adalah IP Address laptop korban, Destination Address 192.168.3.254 adalah IP Address laptop attacker dengan Destination Port 80 berdasarkan lokasi port yang bisa diakses oleh njRAT dan status di tab Action **drop**, terlihat pada gambar berikut :

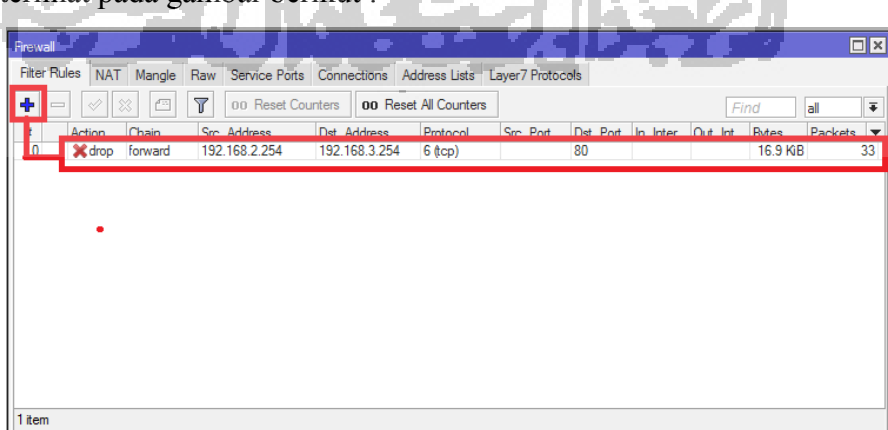

Gambar 4. 17 Pembuatan Firewall Traffic

#### 4.1.5 Hasil Pengujian Remote Access Trojan (RAT)

Pengujian dilakukan untuk membuktikan bahwa apakah pemblokiran *firewall traffic* berhasil atau tidaknya, maka dilakukan kembali pengujian penyerangan ke laptop korban dengan melakukan penyerangan dari laptop attacker ke laptop korban. Kemudian dilakukan pengecekan ternyata laptop korban sudah tidak bisa deteksi lagi melalui file *malware* jenis njRAT, karena otomatis tidak bisa lagi menarik data-data atau meremote laptop korban dan dibuktikan dalam gambar berikut :

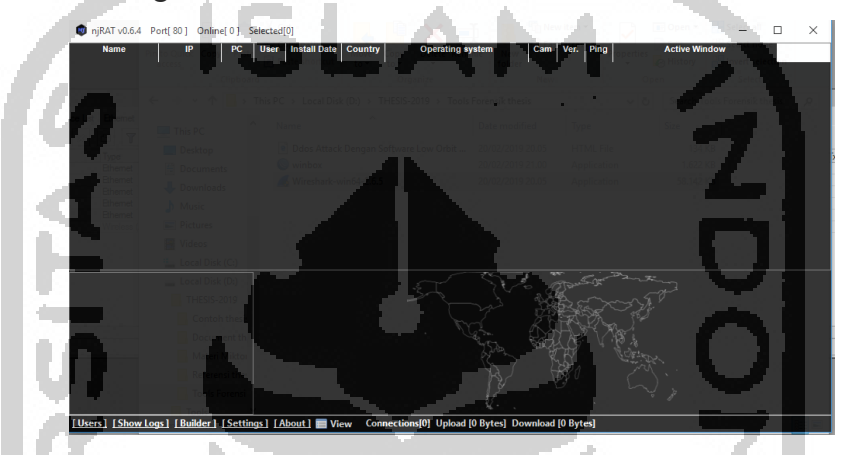

Gambar 4. 18 Hasil Pemblokiran Firewall Traffic

Pengujian dilakukan dengan menggunakan beberapa tool forensik diantaranya tools Disk Investigator yang membuktikan bahwa didalam disk terdapat file-file yang merupakan program *malware* jenis berbahaya yang berekstensi .exe. Disk Investigator menunjukkan file mana yang terdapat *malware* dengan memberikan tanda 2 (dua) warna yaitu hijau menunjukkan direktori atau folder dan warna hitam menunjukkan sebuah file. Jenis *malware* yang terjangkit di laptop korban dengan nama file sss.exe dengan size **29,696** sector, tanggal dan waktu (*timestamp*) penyerangan terjadi (*Modifed/Create*).

| ite View Tools Help   | Disi                          | c investigator - | · · · · |      |         |                     |              |
|-----------------------|-------------------------------|------------------|---------|------|---------|---------------------|--------------|
| View                  | A A A A                       |                  |         |      |         |                     |              |
| C Disk (+ Directories | Name                          | DOS name         | Ext     | Attr | ia Size | Modified            | Create       |
| Daultan               | Downloads                     | Downloads        |         | .d   | 0       | 12/01/2019 14:02:50 | 12/01/2019 1 |
| E Desktop             | desktop.ini                   | desktop          | ini     | ash  | 282     | 15/02/2018 17:23:14 | 15/02/2018 1 |
| 😟 🏬 Music             | Edraw Max.Ink                 | Edraw Max        | Ink     | a    | 1.056   | 10/03/2018 1:40:00  | 10/03/2018   |
| E Download            | hosts.zip                     | hosts            | zip     | a    | 8.269   | 12/01/2019 14:18:14 | 12/01/2019 1 |
| E Videos              | Kamus2.Ink                    | Kamus2           | Ink     | a    | 1.009   | 16/02/2018 12:57:16 | 16/02/2018 1 |
| 🕀 👔 Document          | LanShutDown.Ink               | LanShutDown      | Ink     | a    | 1.107   | 05/01/2019 15:24:50 | 05/01/2019 1 |
| E Local Disk (C:)     | Microsoft Excel 2010.Ink      | Microsoft Excel  | lnk     | a    | 2.967   | 16/02/2018 12:44:26 | 16/02/2018 1 |
| 🖻 👝 DATA (D:)         | Microsoft PowerPoint 2010.Ink | Microsoft Powe   | lnk     | a    | 2.953   | 16/02/2018 12:44:30 | 16/02/2018 1 |
| E DATA-2 (E)          | Microsoft Word 2010.Ink       | Microsoft Word   | Ink     | a    | 3.037   | 16/02/2018 12:44:34 | 16/02/2018 1 |
| DVD RW prive (G       | Opera Browser.Ink             | Opera Browser    | Ink     | a    | 1.331   | 21/02/2018 16:29:22 | 21/02/2018 1 |
| 🖻 🥦 ASUS              | Photoshop CS5.Ink             | Photoshop CS5    | lnk.    | a    | 1.031   | 16/02/2018 12:48:40 | 16/02/2018 1 |
| Downloads     Dosts   | PRESENTACI PROPOSAL CI.       | - PRECENTACI     | <b></b> |      | 1.402   | 00/00/0010 10:40:40 | 00.00.0010.1 |
|                       | sss.exe                       | \$\$\$           | exe     | a    | 29.696  | 22/02/2019 8:41:42  | 22/02/2019   |
|                       | I humbs.db                    | Thumbs           | db      | ash  | 17.920  | 06/02/2019 10:40:46 | 06702720191  |
|                       | WhatsApp.Ink                  | WhatsApp         | Ink     | a    | 2.226   | 18/10/2018 7:11:36  | 19/03/2018   |
| < >                   | <                             |                  |         |      |         |                     | >            |
|                       |                               |                  |         |      | File    |                     |              |

Gambar 4. 19 Analisis Tools Disk Investigator

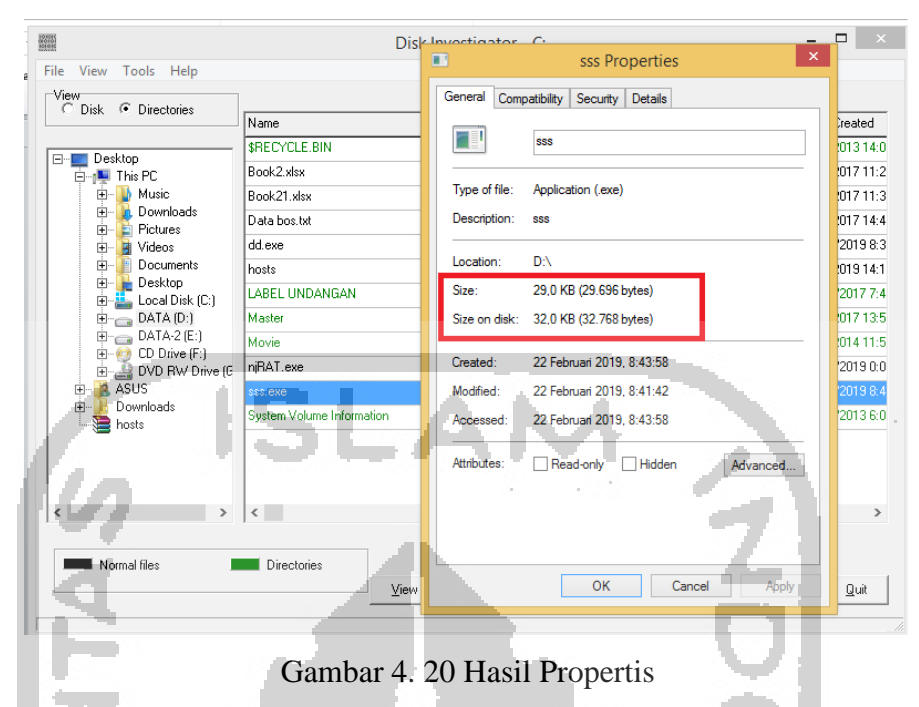

Hasil propertis menunjukkan dalam bentuk Heksadecimal di Raw file data yang diinformasikan dalam bentuk Cluster disk file *malware* tersebut.

| 1 4 A                                                                |                                                                                                    | sss.exe                                                                                                    | 1                                                           | ×                                    |
|----------------------------------------------------------------------|----------------------------------------------------------------------------------------------------|----------------------------------------------------------------------------------------------------|-------------------------------------------------------------|--------------------------------------|
| Raw file data                                                        | actview                                                                                                    | Cli<br>#<br>#                                                                                                    | uster<br>In this file:<br>This cluster:<br>Sector#s 1124508 | 1 of 8<br>14056356<br>48 - 112450855 |
| C Dec                                                                |                                                                                                    |                                                                                                    | *Next cluster:                                              | 14056357                             |
| FOfs COfs                                                            | Data                                                                                                    | Selection POIS: 000000                                                                                                    | Selection Se                                                | ctor: 112450848                      |
| 00000000000000000000000000000000000000                               | Image         SA         90         00         03         00         00           B8         00         00         00         00         00         00         00         00         00         00         00         00         00         00         00         00         00         00         00         00         00         00         00         00         00         00         00         00         00         00         00         00         00         00         00         00         00         00         00         00         00         00         00         00         00         00         00         00         00         00         00         00         00         00         00         00         00         00         00         00         00         00         00         00         00         00         00         00         00         00         00         00         00         00         00         00         00         00         00         00         00         00         00         00         00         00         00         00         00         00         00         00         0 | $ \begin{array}{cccccccccccccccccccccccccccccccccccc$                                                                                                    | 000         MZ                                              |                                      |
| 000000000F0 00F0<br>00000000100 0100<br>00000000110 0110<br>00000000 | 00 00 00 00 00 10 00 00<br>9C 8A 00 00 4F 00 00<br>00 00 00 00 00 00 00 00<br>00 C0 00 00 00 00 00 00<br>00 C0 00 00 00 00 00 00                                                                                                    | 00         00         00         00         00         00         00         00         00         00         00         00         00         00         00         00         00         00         00         00         00         00         00         00         00         00         00         00         00         00         00         00         00         00         00         00         00         00         00         00         00         00         00         00         00         00         00         00         00         00         00         00         00         00         00         00         00         00         00         00         00         00         00         00         00         00         00         00         00         00         00         00         00         00         00         00         00         00         00         00         00         00         00         00         00         00         00         00         00         00         00         00         00         00         00         00         00         00         00         00         00         00< | 0 00                                                        |                                      |
| Start of file                                                        |                                                                                                    | Memory file (saved cl                                                                                                    | lusters)<br>n memory file (0 bytes)                         | End of file                          |
| < > <<                                                               |                                                                                                    | Add this cluster                                                                                                    | New Save to disk                                            | <u>0</u> k                           |

Gambar 4. 21 Analisis Hasil Hexadecimal

Selanjutnya analisis pada tools Virus Total yang membuktikan bahwa terdapat 55 file jenis *malware* yang terdapat dalam file **sss.exe** yang berhasil dideteksi yang diinformasikan dalam gambar berikut :

| 55                    | engines detected this file                                                                                                    |                           |                                    |
|-----------------------|----------------------------------------------------------------------------------------------------|---------------------------|------------------------------------|
| EXE<br>55/68<br>State | -256         2654ad3460c1f71ccc37990bfdaf0429           name         sss.exe           size         29 KB           tanalysis         2019-02-22 05:43:19 UTC | 153b933f8bab435690ba4d90; | 201264ef                           |
|                       |                                                                                                    | Arl-Awaro                 | Generic MSIL Bladabindi 4DC 6E902  |
| AhnLab-V3             | Trojan/Win32.Bladabindi.C202658                                                                                                    | ALYac                     | Generic.MSIL.Bladabindi.4DC6F902   |
| Antiy-AVL             | Trojan[Backdoor]/MSIL.Bladabindi.as                                                                                                    | Arcabit                   | Generic.MSIL.Bladabindi.4DC6F902   |
| Avast                 | MSIL:Agent-BXF [Trj]                                                                                                    | AVG                       | MSIL:Agent-BXF [Trj]               |
| Avira                 | TR/ATRAPS.Gen                                                                                                    | Baidu                     | MSIL.Backdoor.Bladabindi.a         |
| BitDefender           | Generic.MSIL.Bladabindi.4DC6F902                                                                                                    | CAT-QuickHeal             | Backdoor.Bladabindi.AL3            |
| ClamAV                | Win,Trojan,B-468                                                                                                    | Comodo                    | TrojWare.MSIL.Bladabindi.KX@52g0y5 |
| CrowdStrike Falcon    | malicious_confidence_100% (D)                                                                                                    | Cylance                   | Unsafe                             |

Gambar 4. 22 Hasil Analisis Virus Total

Hasil analisis selanjutnya dengan menggunakan aplikasi Wireshark yang memberikan informasi bagaimana akses penyerangan terjadi. Dalam Wireshark terlihat alamat IP Address yang menyerang laptop korban dengan Mikrotik Router yang tanpa akses internet.

| _       |                  |                                         |                                        |                 | -               |                                       |                  |                                         | _                                                                                                    |                |      |
|---------|------------------|-----------------------------------------|----------------------------------------|-----------------|-----------------|---------------------------------------|------------------|-----------------------------------------|----------------------------------------------------------------------------------------------------|----------------|------|
| 📕 *Eth  | ernet            | 1 A A A A A A A A A A A A A A A A A A A |                                        |                 | 10              |                                       |                  |                                         |                                                                                                    | - 0            | ×    |
| File Ec | lit View Go      | Capture Analyze                         | Statistics Telephony                   | Wireless To     | ools Help       |                                       |                  |                                         |                                                                                                    |                |      |
| 4 🔳     | đ 💿 📘 🗄          | े 🔀 🖾 🤇 👄 🔿                             | 😫 🖲 🖢 📃 📃                              | ⊕, ⊝, ⊜,        | 12              |                                       |                  |                                         |                                                                                                    |                |      |
| Apply   | a display filter | <ctrl-></ctrl->                         |                                        | _               | 1.1             | -                                     |                  |                                         |                                                                                                    | Expressi       | on + |
| No.     | Time             | Source                                  | Destination                            | Protocol        | Length Inf      | <b>,</b>                              |                  |                                         |                                                                                                    |                | ^    |
| 664     | 8 284.542306     | 0.0.0.0                                 | 255.255.255.255                        | MAC-Telnet      | 244 64          | :d1:54:94:6d:9c                       | > d8:50:e6:37:   | 3c:5c Direction:                        | Server->Client                                                                                                    | Type: Data     |      |
| 664     | 49 284.542820    | 192.168.3.254                           | 255.255.255.255                        | MAC-Telnet      | 64 d8           | :50:e6:37:3c:5c                       | > 64:d1:54:94:   | 6d:9c Direction:                        | Client->Server                                                                                                    | Type: Acknowl. |      |
| 665     | 0 284.681545     | 192.168.3.254                           | 255.255.255.255                        | MAC-Telnet      | 164 d8          | :50:e6:37:3c:5c                       | > 64:d1:54:94:   | 6d:9c Direction:                        | Client->Server                                                                                                    | Type: Data     |      |
| 665     | 1 284.681881     | 0.0.0.0                                 | 255.255.255.255                        | MAC-Telnet      | 64 64           | :d1:54:94:6d:9c                       | > d8:50:e6:37:   | 3c:5c Direction:                        | Server->Client                                                                                                    | Type: Acknowl. |      |
| 665     | 2 284.692888     | 0.0.0.0                                 | 255.255.255.255                        | MAC-Telnet      | 1514 64         | :d1:5 <mark>4:94</mark> :6d:9c        | > d8:50:e6:37:   | 3c:5c Direction                         | Server->Client                                                                                                    | Type: Data     |      |
| 665     | 3 284.693130     | 0.0.0                                   | 255.255.255.255                        | MAC-Telnet      | 1514 64         | :d1:5 <b>4:94</b> :6d:9c              | > d8:50:e6:37:   | 3c:5c Direction:                        | Server->Client                                                                                                    | Type: Data     |      |
| 665     | 4 284.693132     | 0.0.0.0                                 | 255.255.255.255                        | MAC-Telnet      | 1514 64         | :d1:5 <b>4:94</b> :6d:9c              | > d8:50:e6:37:   | 3c:5c Direction:                        | Server->Client                                                                                                    | Type: Data     |      |
| 665     | 5 284.693133     | 0.0.0.0                                 | 255.255.255.255                        | MAC-Telnet      | 1514 64         | :d1:5 <b>4:94</b> :6d:9c              | > d8:50:e6:37:   | 3c:5c Direction:                        | Server->Client                                                                                                    | Type: Data     |      |
| 665     | 6 284.693249     | 0.0.0.0                                 | 255.255.255.255                        | MAC-Telnet      | 1514 64         | :d1:54:94:6d:9c                       | > d8:50:e6:37:   | 3c:5c Direction:                        | Server->Client                                                                                                    | Type: Data     |      |
| 665     | 57 284.693377    | 0.0.0.0                                 | 255.255.255.255                        | MAC-Telnet      | 316 64          | :d1:5 <b>4:94</b> :6d:9c              | > d8:50:e6:37:   | 3c:5c Direction:                        | Server->Client                                                                                                    | Type: Data     |      |
| L 665   | 8 284.693551     | 192.168.3.254                           | 255.255.255.255                        | MAC-Telnet      | 64 d8           | :50:e6:37:3c:5c                       | > 64:d1:54:94:   | 6d:9c Direction:                        | Client->Server                                                                                                    | Type: Acknowl. |      |
|         | _                | -                                       |                                        | _               | _               | _                                     |                  |                                         |                                                                                                    |                |      |
| > Fram  | e 1: 164 byt     | es on wire (1312 b                      | its), 164 bytes ca                     | ptured (131     | 2 bits) or      | interface 0                           |                  |                                         |                                                                                                    |                | ^    |
| > Ethe  | rnet II. Src     | : AsustekC 37:3c:5                      | ic (d8:50:e6:37:3c:                    | Sc), Dst: B     | coadcast (      | ff:ff:ff:ff:ff:                       | ff)              |                                         | and the second second s          |                |      |
| > Inte  | rnet Protoco     | l Version 4, Src:                       | 192.168.3.254, Dst                     | : 255.255.2     | 55.255          |                                       |                  |                                         |                                                                                                    |                |      |
| > User  | Datagram Pr      | otocol, Src Port:                       | 65164, Dst Port: 2                     | :0561           |                 |                                       |                  |                                         |                                                                                                    |                |      |
| Y Mikr  | olik MAC-lel     | net Protocol                            |                                        | -               |                 |                                       |                  |                                         |                                                                                                    |                |      |
| P       | rotocol vers     | 10n: 1                                  |                                        |                 |                 |                                       |                  |                                         |                                                                                                    |                |      |
|         | Vpe: Data (1     | )                                       | 10.50.00.00.00.00.00                   | -               |                 |                                       |                  |                                         |                                                                                                    |                |      |
| 5       | ource MAC: A     | SUSTERC_37:3C:SC (                      | as:50:e6:37:3c:5c)                     | 4.0.0           |                 |                                       |                  |                                         |                                                                                                    |                |      |
|         | estination M     | AC: ROUTEPDO_94:60                      | :9C (64:d1:54:94:6                     | d:9c)           | _               |                                       |                  |                                         |                                                                                                    |                | *    |
| 0000 1  | ff ff ff ff      | ff ff d8 50 e6 37                       | 3c 5c 08 00 45 00                      | P               | ·7<\··E         |                                       |                  |                                         |                                                                                                    |                |      |
| 0010    | 00 96 19 61 0    | 30 00 80 11 50 50                       | co ao 03 fe ff ff                      | ···a···         | \p              |                                       |                  |                                         |                                                                                                    |                |      |
| 0020    | TT TT TE 8C :    | 50 51 00 82 C5 39                       | 01 01 08 50 66 3/                      | () d T =        | ·9···/          |                                       |                  |                                         |                                                                                                    |                |      |
| 0010    | 52 86 88 58 5    | 0f dh he 8f 1e 1d                       | 01 30 00 00 01 03<br>0d a2 29 6e 03 4b | b P/            |                 |                                       |                  |                                         |                                                                                                    |                |      |
| 0050    | cd ec 91 ca      | d9 24 d5 85 de 7a                       | 32 82 84 ec 23 47                      | · · · · · § · · | ·z2···#G        |                                       |                  |                                         |                                                                                                    |                |      |
| 0060    | e8 90 f9 ed (    | df 63 69 6b e8 fc                       | 04 fa 5c d4 f5 97                      |                 |                 | 1 1 1 1 1 1 1 1 1 1 1 1 1 1 1 1 1 1 1 |                  | 18 - Alberton Barrier, 1990 (1990)      | <ul> <li>A second second sec<br/>second second second second second second second second second second second second second second second second second second second second second second second second second second second second second second second second second sec</li></ul> | 63 - C         |      |
| 0070    | ed d9 a0 4a      | cc f7 71 8e 0e ad                       | 89 1b 02 06 43 c1                      | ····3···q·      | · · · · · · C · |                                       | 2 <b>6</b> 1 6 4 |                                         | 100 A 100 A 100 A 100 A 100 A 100 A 100 A 100 A 100 A 100 A 100 A 100 A 100 A 100 A 100 A 100 A 100 A 100 A 100                                                                                                    |                |      |
| 0080    | c1 3e 60 a4 a    | d6 1a e7 44 90 a5                       | 8f 11 0c b4 f9 6b                      | • > * • • • D   | · · · · · · · k | 1. A 1. A 1.                          |                  | All All All All All All All All All All |                                                                                                    |                |      |
| 0090    | 91 db 4b 88 1    | 54 b/ae c0 d1 5e                        | 24 cb 0b c6 37 c6                      | ···K·4····      | ·^\$7-          |                                       |                  |                                         |                                                                                                    |                |      |
| 0080    | 00 0e 33 4d      |                                         |                                        | - om            | -               |                                       |                  |                                         |                                                                                                    |                |      |
|         | ·                |                                         |                                        |                 |                 |                                       |                  |                                         |                                                                                                    |                |      |

Gambar 4. 23 Hasil Analisis Penyerangan

Hasil pada tahap pengujian mengenai keamanan pemblokiran *firewall traffic* dapat dilihat pada Gambar 4.24.

| 😰 Task Manager — 🗆 X                                                                                                    |                                                                  |         |          |          |  |  |  |  |  |
|----------------------------------------------------------------------------------------------------|------------------------------------------------------------------|---------|----------|----------|--|--|--|--|--|
| File Options View                                                                                                    |                                                                  |         |          |          |  |  |  |  |  |
| Processes Performance App history Startup Users Detail                                                                                                    | Processes Performance App history Startup Users Details Services |         |          |          |  |  |  |  |  |
| ^                                                                                                    | 28%                                                              | 66%     | 2%       | 0%       |  |  |  |  |  |
| Name Status                                                                                                    | CPU                                                              | Memory  | Disk     | Network  |  |  |  |  |  |
| 📧 Runtime Broker                                                                                                    | 0%                                                               | 3,4 MB  | 0 MB/s   | 0 Mbps 🔨 |  |  |  |  |  |
| 🔎 Search                                                                                                    | 0%                                                               | 0,8 MB  | 0 MB/s   | 0 Mbps   |  |  |  |  |  |
| > sedsvc                                                                                                    | 0%                                                               | 2,6 MB  | 0 MB/s   | 0 Mbps   |  |  |  |  |  |
| Sink to receive asynchronous ca                                                                                                    | 0%                                                               | 0,2 MB  | 0 MB/s   | 0 Mbps   |  |  |  |  |  |
| > 🖶 Spooler SubSystem App                                                                                                    | 0%                                                               | 0,9 MB  | 0 MB/s   | 0 Mbps   |  |  |  |  |  |
| sss (32 bit)                                                                                                    | 0%                                                               | 0,9 MB  | 0,1 MB/s | 0 Mbps   |  |  |  |  |  |
| Contraction of the second second seco | 0%                                                               | 0,5 MB  | 0 MB/s   | 0 Mbps   |  |  |  |  |  |
| WebDiscover Browser (32 bit)                                                                                                    | 0%                                                               | 0,6 MB  | 0 MB/s   | 0 Mbps   |  |  |  |  |  |
| WebDiscover Browser (32 bit)                                                                                                    | 0%                                                               | 1,6 MB  | 0 MB/s   | 0 Mbps   |  |  |  |  |  |
| WebDiscover Browser (32 bit)                                                                                                    | 0%                                                               | 0,3 MB  | 0 MB/s   | 0 Mbps   |  |  |  |  |  |
| WebDiscover Browser (32 bit)                                                                                                    | . 0%                                                             | 4,4 MB  | 0 MB/s   | 0 Mbps   |  |  |  |  |  |
| 📧 Windows Audio Device Graph Is                                                                                                    | 0%                                                               | 12,1 MB | 0 MB/s   | 0 Mbps   |  |  |  |  |  |
| Windows Defender User Interface                                                                                                    | 0%                                                               | 2,7 MB  | 0 MB/s   | 0 Mbps   |  |  |  |  |  |
| Windows Shell Experience Host                                                                                                    | 0%                                                               | 0,1 MB  | 0 MB/s   | 0 Mbps   |  |  |  |  |  |
| > 💽 WMI Performance Reverse Ada                                                                                                    | 0%                                                               | 0,1 MB  | 0 MB/s   | 0 Mbps 🗸 |  |  |  |  |  |
| Fewer details     End task                                                                                                    |                                                                  |         |          |          |  |  |  |  |  |

Gambar 4. 24 Proses Task Manager

Hasil Pengujian pada saat *task manager* berjalan di CPU, *memory*, kecepatan, paket dan status *route*. Dimana kondisi pada saat sebelum diserang, sesudah diserang tanpa dilakukan pengamanan, dan sesudah diserang dengan upaya melakukan peningkatan keamanan yang ditujukan pada Tabel 4.1.

Tabel 4. 1 Hasil Pengujian

| Task          | Sebelum  | Socudah disarang | Sesudah diserang |
|---------------|----------|------------------|------------------|
| Manager       | Diserang | Sesuali diserang | dengan keamanan  |
| CPU           | 20 %     | 28%              | 20 %             |
| Memory        | 1,9 GB   | 0,9 MB           | 1,9 GB           |
| Kecepatan     | 1,46 GHz | 539.7 kbps       | 1,46 GHz         |
| Paket         | 9 Packet | 55 Packet        | 9 Packet         |
| Status Router | Normal   | down             | Normal           |

Berdasarkan taha-tahap yang dilakukan diatas, maka cara meningkatkan keamanan data yaitu :

1. Setiap user harus tahu serangan berasal dari mana, jika yang diserang lewat port 80 langkah yang harus dilakukan adalah mengganti port yang digunakan, atau mendisable port atau dimatikan.

- 2. Memasang firewall traffic pada laptop korban dengan penentuan IP Address, maka akan mencegah terjadinya serangan *malware* jenis njRAT ini.
- 3. Menggunakan anti virus berbayar yang bisa memblokir setiap program *malware* akan menyerang.

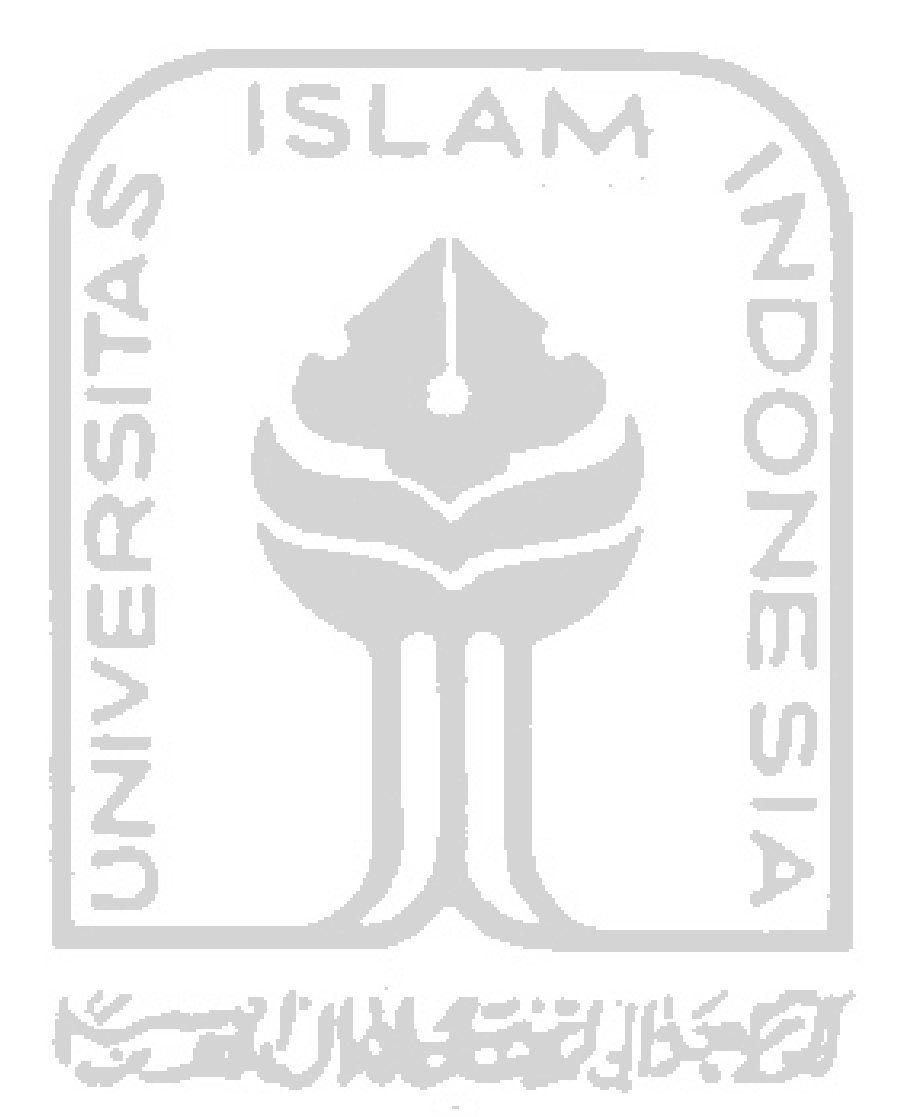